## Ошибка проверки соединения с промежуточной базой «1С: Предприятия»

Последние изменения: 2024-03-26

## Ошибка:

При проверке соединения из промежуточной базы возникает ошибка:

Ошибки в ПРОФ драйвере, название конфигурации = "РозницаМагазинОдеждыИОбуви", редакция= "2.0.7.6", версия драйвера = "2.6.7.14": Дата =17.01.2014 19:59:13, ФункцияИсточник = ИнициализироватьStorageConnector, Комментарий =#Ошибка выполнения операции - #Ошибка при создании компоненты Cleverence.Warehouse.StorageConnector: "ОбщийМодуль.УниверсальныеМеханизмы(2057)": Ошибка при вызове метода контекста (InitializeServerConnection): Произошла исключительная ситуация (System.Web.Services): The underlying connection was closed: An unexpected error оссиrred on a receive. (1С: версия приложения = "8.2.18.109", название конфигурации = "РозницаМагазинОдеждыИОбуви", редакция= "2.0.7.6", версия драйвера = "2.6.7.14")

При этом название конфигурации 1С в тексте ошибки не соответствует действительности.

В логе на сервере присутствует следующее сообщение:

MESSAGE: Удаленный хост принудительно разорвал существующее подключение

Желательно что бы промежуточная находилась на том же ПК что и база 1С. У вас постоянно данная ошибка. Скорее всего дело в брандмауэре, антивирусе или файрволл. Проверьте доступность порта сервера 9500. Так же проверьте запущена ли служба сервера. Есть ли соединение в панели управления – внешние вызовы.

Так же - Запустите cmd.exe от администратора и не важно если Вы админ на пк, запуск именно правой кнопкой мыши! - запуск от имени ...

перейти в папку C:\Program Files\Cleverence Soft\Driver1C WiFi Prof\Control Panel

запустить "Зарегистрировать COM.bat"

После этого службу драйвера опять перезапустите.

## Решение:

- 1. Желательно, чтобы промежуточная база драйвера ПРОФ находилась на том же ПК, что и ваша прикладная база 1С.
- 2. Проверьте доступность порта сервера 9500. Также проверьте, запущена ли служба сервера 1C driver server PROF.
- 3. Запустите cmd.exe от администратора, перейдите в папку «C:\Program Files\Cleverence Soft\Driver1C WiFi

Prof\Control Panel» и запустите файл «Зарегистрировать COM.bat».

После этого опять перезапустите службу 1C driver server PROF.

ошибки, промежуточная конфигурация 1С

## Не нашли что искали?

0

ø

Задать вопрос в техническую поддержку